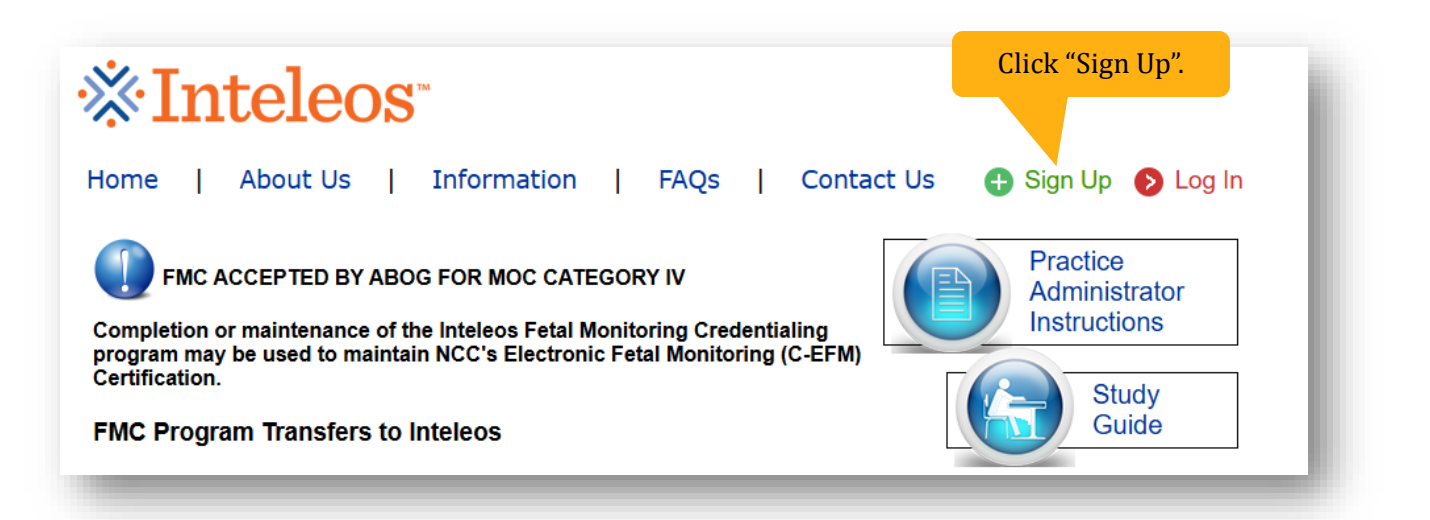

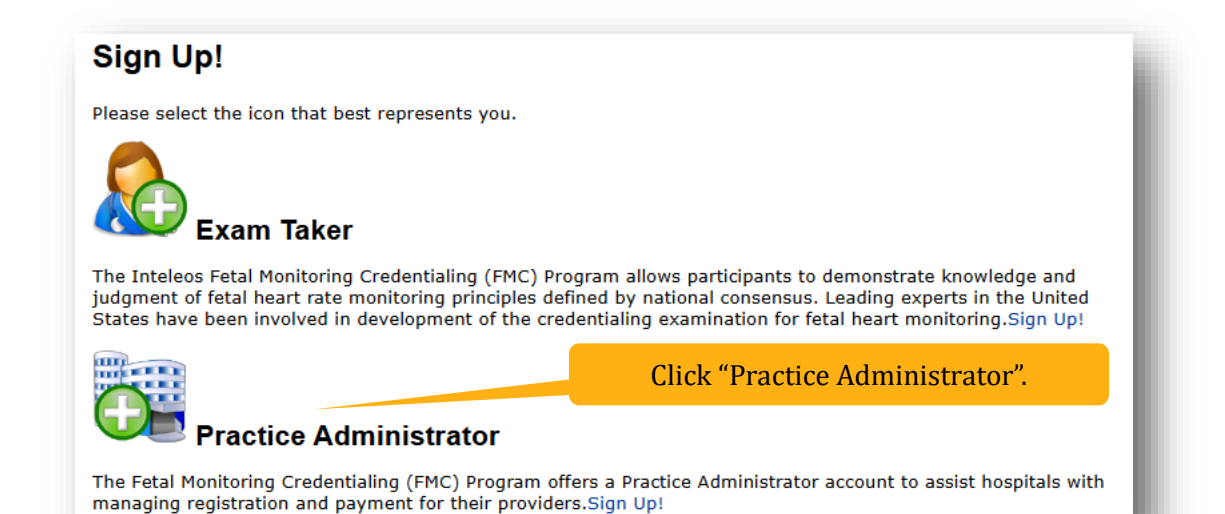

# What is a Practice Administrator Account?

The Fetal Monitoring Credentialing program offers a Practice Administrator Account to assist with payment of registration and training fees. The Practice Administrator Account gives practice administrators the ability to manage payments for their providers who participate in the Fetal Monitoring Credentialing Program.

## What are the benefits?

- · Manage payments for an unlimited number of providers across multiple practice locations using a single account
- · Receive account usage notifications via email
- · The ability to replenish funds to ensure no disruptions in usage

### How do I create an account?

Click the button below, "Create an Account", and follow the on-screen instructions. You will be asked to provide information regarding yourself, the practice location(s) you manage, the amount to be funded, and the form of payment.

|                                                                                                    |                                                                                                    |                                                                                                    |                                                                                                    |                                                                                                    |                                                                                                    |                                                                                                    | -   |
|----------------------------------------------------------------------------------------------------|----------------------------------------------------------------------------------------------------|----------------------------------------------------------------------------------------------------|----------------------------------------------------------------------------------------------------|----------------------------------------------------------------------------------------------------|----------------------------------------------------------------------------------------------------|----------------------------------------------------------------------------------------------------|-----|
|                                                                                                    | Legal<br>Notices                                                                                                    | Profile                                                                                                    | Practice                                                                                                    | Training                                                                                                    | Payment                                                                                                    | Order                                                                                                    |     |
|                                                                                                    | 1                                                                                                    | 2                                                                                                    | 3                                                                                                    | 4                                                                                                    | 5                                                                                                    | 6                                                                                                    |     |
| the website                                                                                                    | and participa                                                                                                    | ating in Inteleos p                                                                                                    | programs, you v                                                                                                    | vill share impo                                                                                                    | ortant personal in                                                                                                    | formation with us,                                                                                                    |     |
| including bu<br>address, cre<br>For informa<br>shared with                                                                                                    | tion regarding<br>third participation<br>tion regarding<br>third partics                                                                                                    | ating in Inteleos ;<br>to the name of y<br>d clinical role.<br>g how your perso<br>, please review t                                                                                                    | programs, you v<br>your workplace,<br>onal information<br>he Inteleos Priv                                                                                                    | vill share impo<br>work demogra<br>is used and t<br>acy Policy.                                                                                                    | ortant personal in<br>aphics, telephone<br>he circumstances                                                                                                    | formation with us,<br>number, email<br>under which it is                                                                                                    |     |
| For information of the second second | and participa<br>it not limited<br>edentials, and<br>tion regarding<br>third parties<br>ser Account and                                                                          | ating in Inteleos p<br>to the name of y<br>d clinical role.<br>g how your perso<br>, please review th<br>d <b>Password</b>                                                                                                    | programs, you v<br>your workplace,<br>onal information<br>he Inteleos Priv                                                                                                    | vill share impo<br>work demogra<br>is used and t<br>acy Policy.                                                                                                    | ortant personal in<br>aphics, telephone<br>he circumstances                                                                                                    | formation with us,<br>number, email<br>under which it is                                                                                                    |     |
| For informar<br>shared with<br><b>Registered Us</b><br>In order to<br>be able to r<br>are respons<br>fully respon<br>liability for l                                                                                                    | th not limited<br>edentials, and<br>tion regarding<br>third parties<br>er Account and<br>use this site,<br>egister and c<br>ible for main<br>sible for all a<br>lost or stolen   | ating in Inteleos y<br>to the name of y<br>d clinical role.<br>g how your perso<br>, please review th<br>d Password<br>such as to take of<br>reate a user acco<br>taining the confid<br>ctivity on your ac<br>passwords or use                                                            | programs, you your workplace,<br>onal information<br>he Inteleos Priv<br>examinations or<br>bount to allow yo<br>Jentiality of you<br>ccount. Inteleos<br>er names nor fo                                                                  | vill share impo<br>work demogra<br>is used and t<br>acy Policy.<br>review certai<br>u to have a m<br>r user name a<br>does not mai<br>or any unautho                                                      | ortant personal in<br>aphics, telephone<br>he circumstances<br>n materials or ou<br>ore personalized<br>nd your passwor<br>ntain any respon<br>orized use of you                                                                      | formation with us,<br>number, email<br>under which it is<br>r resources, you will<br>user experience. You<br>J. Further, you are<br>sibility or have any<br>account.                                                                |     |
| The website<br>including bu<br>address, cre<br>For informal<br>shared with<br>Registered Us<br>In order to<br>be able to re<br>are respons<br>fully respon<br>liability for l<br>Security                                                                                                    | the participa-<br>tedentials, and<br>tion regarding<br>third parties<br>ser Account and<br>use this site,<br>egister and c<br>ible for maind<br>sible for all a<br>ost or stolen | ating in Inteleos p<br>to the name of y<br>d clinical role.<br>g how your perso<br>, please review th<br><b>1 Password</b><br>such as to take e<br>reate a user acco<br>taining the confid<br>ctivity on your ac<br>passwords or use                                                      | programs, you y<br>your workplace,<br>onal information<br>he Inteleos Priv<br>examinations or<br>bunt to allow yo<br>Jentiality of you<br>ccount. Inteleos<br>er names nor fo                                                              | vill share impo<br>work demogra<br>is used and t<br>acy Policy.<br>review certai<br>u to have a m<br>r user name a<br>does not mai<br>or any unautho                                                      | ortant personal in<br>aphics, telephone<br>he circumstances<br>n materials or ou<br>ore personalized<br>nd your passwor<br>ntain any respon<br>orized use of you                                                                      | formation with us,<br>number, email<br>under which it is<br>r resources, you will<br>user experience. You<br>d. Further, you are<br>sibility or have any<br>account.                                                                | u l |
| The website<br>including bu<br>address, cre<br>For informa<br>shared with<br>Registered Us<br>In order to<br>be able to r<br>are respons<br>fully respon<br>liability for I<br>Security<br>We employ<br>In areas of<br>relevant infor<br>requests.                                                                                                    | the latest end<br>the latest end                                                                                                    | ating in Inteleos<br>to the name of y<br>d clinical role.<br>g how your perso<br>, please review th<br>d Password<br>such as to take of<br>reate a user acco<br>taining the confid<br>ctivity on your ac<br>passwords or use<br>cryption software<br>e users must pro<br>be forwarded via | programs, you y<br>your workplace,<br>onal information<br>he Inteleos Priv<br>examinations or<br>yount to allow yo<br>dentiality of you<br>ccount. Inteleos<br>er names nor fo<br>e to prevent una<br>yoide personal in<br>a Secure Socket | vill share impo<br>work demogra<br>is used and t<br>acy Policy.<br>r review certai<br>u to have a m<br>r user name a<br>does not mai<br>or any unautho<br>uthorized use<br>formation for<br>Layer (SSL) u | ortant personal in<br>aphics, telephone<br>he circumstances<br>n materials or ou<br>ore personalized<br>nd your passworn<br>ntain any respons<br>orized use of your<br>of information st<br>purchasing certa<br>utilities in order to | formation with us,<br>number, email<br>under which it is<br>r resources, you will<br>user experience. You<br>J. Further, you are<br>sibility or have any<br>account.<br>ored on our servers<br>in services, only<br>o fulfill these |     |

| 1                                                                | Legal<br>Notices                                              | Profile<br>Information<br>2                                                    | Practice<br>Locations | Training<br>Funding | Payment<br>Information | Order<br>Summary         |            |
|------------------------------------------------------------------|---------------------------------------------------------------|--------------------------------------------------------------------------------|-----------------------|---------------------|------------------------|--------------------------|------------|
| dicates Required Field                                           | Is                                                            |                                                                                |                       |                     |                        |                          |            |
| * First Name:                                                    | MyFirstNan                                                    | 10                                                                             |                       |                     | * State:               | Virginia                 | •          |
| * Last Name:                                                     | MyLastNan                                                     | 10                                                                             |                       | Enter               | telephone #            | s in 555-555-555         | o format.  |
| Middle Initial:                                                  |                                                               |                                                                                |                       | * W                 | ork Phone:             | 123-456-7890             |            |
| Suffix:                                                          |                                                               |                                                                                |                       | Cellu               | lar Phone:             |                          |            |
| * Passv<br>* Col                                                 | vord:                                                         | er ID must be at le                                                            | east 6 characte       | ers.                |                        |                          |            |
| Passy<br>* Sec<br>Ques<br>* Security Ans<br>* E-<br>* Confirm E- | vord: Wr<br>stion: If y<br>swer: Citi<br>mail: my<br>mail: my | at is your favorite mo<br>ou forget your use<br>zen Kane<br>email@provider.com | ername, we wi         | ew the passi        | security ans           | erore seπing you<br>wer. | r password |
|                                                                  |                                                               |                                                                                |                       |                     |                        | Continue                 | Canad      |

|                    | Notices         | Information          | Locations                  | Funding        | Information   | Summary |          |
|--------------------|-----------------|----------------------|----------------------------|----------------|---------------|---------|----------|
|                    | 0               | 2                    | 3                          | 4              | 5             | 6       |          |
| Indicates Required | Fields          |                      |                            |                |               |         |          |
| Please indicate    | all practice lo | cations where yo     | u work.                    |                |               |         |          |
| You must select    | at least one    | practice location    | in order to contin         | ue.            |               |         |          |
| If your practice   | does not app    | ear in the list, cli | ick the link below         | to add a new l | ocation.      |         |          |
| * Country:         | 🛄 (             | Jnited States        |                            | •              |               |         |          |
| *<br>State:        | Virgir          | nia                  | ~                          |                |               |         |          |
| Phone:             | -               | 223-456-7890         |                            | 6              |               |         |          |
| * Practice         | S0010           | 7: University of     | Virginia (223-456          | 6-7890)        |               |         | *        |
| Name:              | S0265           | 8: Valley Health     | Custom                     |                |               |         |          |
|                    | 50003           | 06. VUU Health 3     | System<br>Note Care for Me | mon            |               |         | •        |
| If you             | u do not see    | your location lis    | ted above, click l         | here to add a  | new location. |         |          |
| Go Back            |                 |                      |                            | Click          | "Continue".   |         | Continue |
|                    |                 |                      |                            |                |               |         |          |

|       |        | Notices     | Information            | Locations        | Fi    | 4            | Informatio | on Summary           |           |
|-------|--------|-------------|------------------------|------------------|-------|--------------|------------|----------------------|-----------|
| Use t | the gr | id below to | edit or delete pra     | ctice location i | nform | ation:       |            |                      |           |
| Edit  | Delete | Practice ID | Practice Name          |                  | State | Phone        | C          | Country              |           |
| E     | Ŵ      | S00107      | University of Virginia |                  | VA    | +12234567890 |            | United States        |           |
| Go B  | lack   |             |                        |                  |       | Add And      | other Lo   | cation Continue      | Cancel    |
|       |        |             |                        |                  |       |              |            |                      |           |
|       |        |             |                        |                  | Click | "Continue    | e" if th   | ere are no other loo | ations to |

|      |         | Notices     | Information            | Locations<br>3   | F      | 4          | Informatio | on Summary        |        |
|------|---------|-------------|------------------------|------------------|--------|------------|------------|-------------------|--------|
| Uset | the gri | id below to | edit or delete pra     | ctice location i | nform  | ation:     |            |                   |        |
| Edit | Delete  | Practice ID | Practice Name          |                  | State  | Phone      | (          | Country           |        |
| EDIT | Ē       | S01899      | Fairfax Loudoun ObGyn  |                  | VA     | +122345678 | 90         | United States     |        |
| EDIT | Ē       | S00107      | University of Virginia |                  | VA     | +122345678 | 90         | United States     |        |
| Go E | 3ack    | ]           |                        |                  |        | Add A      | nother Lo  | cation Continue ( | Cancel |
|      |         |             | Click "Continu         | e" if there are  | e no o | ther loca  | ations t   | o add.            |        |

| lease                                   | select one of the follow                                                                                                    | ving to proceed:                                                                                                    |                                                                                                 |                                                                                            |                                                                               |                                                              |
|-----------------------------------------|----------------------------------------------------------------------------------------------------|----------------------------------------------------------------------------------------------------|-------------------------------------------------------------------------------------------------|--------------------------------------------------------------------------------------------|-------------------------------------------------------------------------------|--------------------------------------------------------------|
| elect<br>unds v                         | this option if you wish<br>will be used on a first-c                                                                                                    | to provide one sum of money<br>ome, first-served basis rather                                                                                                    | to be used by p<br>than having sp                                                               | providers at all<br>ecified amoun                                                          | l of your pract<br>ts allocated to                                            | tice locations. The<br>o each practice and                   |
| ode b                                   | elow. You will be notifie                                                                                                    | ed when funds get low. Note t                                                                                                    | hat this is the a                                                                               | ppropriate opt                                                                             | ion if you ma                                                                 | nage only one prac                                           |
| Ac                                      | count will have a sep                                                                                                    | parate balance for each pra                                                                                                    | actice location                                                                                 |                                                                                            |                                                                               |                                                              |
| e acc                                   | essed by providers thro                                                                                                    | ough the use of promo codes.                                                                                                    | You must specif                                                                                 | fy the amount                                                                              | to allocate to                                                                | each practice and                                            |
| e acco<br>ssign<br>IOTE                 | essed by providers thro<br>promo codes below. Yo                                                                                                    | ough the use of promo codes.<br>ou will be notified when each<br>declare must be 6-12 charact                                                                        | You must specif<br>gets low. The to<br>ers in length usi                                        | y the amount<br>tal charge mu<br>ng A-Z and/or                                             | to allocate to<br>st be paid wit<br><sup>-</sup> 0-9.                         | b each practice and<br>h just one credit ca<br>Domo          |
| ionect<br>e acco<br>ssign<br>IOTE       | essed by providers thro<br>promo codes below. Yo<br>: The promo code you<br>Practice Name                                                                         | ough the use of promo codes.<br>ou will be notified when each<br>declare must be 6-12 charact<br>Address                                                             | You must specif<br>gets low. The to<br>ers in length usi<br>City                                | y the amount<br>tal charge mu<br>ng A-Z and/or<br>State Balanc                             | to allocate to<br>st be paid wit<br>- 0-9.<br>- <mark>Amount</mark><br>Funded | each practice and<br>h just one credit ca<br>Promo<br>Code   |
| IOTE                                    | Practice Name<br>Fairfax Loudoun ObGyn                                                                                                    | bugh the use of promo codes.<br>bu will be notified when each<br>declare must be 6-12 charact<br>Address<br>3930 Pender Drive, Suite 60                              | You must specif<br>gets low. The tot<br>ers in length usi<br>City<br>Fairfax                    | y the amount<br>tal charge mu<br>ng A-Z and/or<br>State Balanc<br>VA                       | to allocate to<br>st be paid wit<br>- 0-9.<br>:e Amount<br>Funded             | o each practice and<br>h just one credit ca<br>Promo<br>Code |
| ID ID S00107                            | Practice Name<br>Fairfax Loudoun ObGyn                                                                                                    | bugh the use of promo codes.<br>bu will be notified when each<br>declare must be 6-12 charact<br>Address<br>3930 Pender Drive, Suite 60<br>PO Box 800712             | You must specif<br>gets low. The tot<br>ers in length usi<br>City<br>Fairfax<br>Charlottesville | y the amount<br>tal charge mu<br>ng A-Z and/or<br>State Balance<br>VA<br>VA                | to allocate to<br>st be paid wit<br>- 0-9.<br>ce Amount<br>Funded             | each practice and<br>h just one credit ca<br>Promo<br>Code   |
| IOTE<br>ID<br>501899<br>500107<br>Enter | essed by providers thro<br>promo codes below. Yo<br>The promo code you<br>Practice Name<br>Fairfax Loudoun ObGyn<br>University of Virginia<br>the amount you wish | bugh the use of promo codes.<br>bu will be notified when each<br>declare must be 6-12 charact<br>Address<br>3930 Pender Drive, Suite 60<br>PO Box 800712<br>to fund. | You must specif<br>gets low. The tot<br>ers in length usi<br>City<br>Fairfax<br>Charlottesville | y the amount<br>tal charge mu<br>ng A-Z and/or<br>State Baland<br>VA<br>VA<br>VA<br>* \$ 5 | to allocate to<br>st be paid wit<br>- 0-9.<br>20 Amount<br>Funded<br>00       | Promo<br>Code                                                |
| DTE                                     | Practice Name<br>Fairfax Loudoun ObGyn                                                                                                    | ough the use of promo codes.<br>ou will be notified when each<br>declare must be 6-12 charact<br>Address<br>3930 Pender Drive, Suite 60                              | You must specif<br>gets low. The to<br>ers in length usi<br>City<br>Fairfax                     | y the amount<br>tal charge mu<br>ng A-Z and/or<br>State Balance<br>VA                      | to allocate to<br>st be paid wit<br>- 0-9.<br>ce Amount<br>Funded             | o each practice a<br>ch just one credit<br>Promo<br>Code     |

|         | Legal<br>Notices                                                 | Profile<br>Information                                                    | Practice<br>Locations                                      | Training<br>Funding                                 | Payment<br>Information<br>5       | Order<br>Summary |        |
|---------|------------------------------------------------------------------|---------------------------------------------------------------------------|------------------------------------------------------------|-----------------------------------------------------|-----------------------------------|------------------|--------|
| Qty     | Description                                                      |                                                                           |                                                            |                                                     |                                   | Amount           |        |
| 1       | Reg. Training Shared Funding                                     |                                                                           |                                                            |                                                     | Tota                              | \$500.00         | _      |
| Indicat | es Required Fields                                               |                                                                           |                                                            |                                                     |                                   |                  |        |
|         | * Credit Card Type                                               | e: Type of Card                                                           | VISA                                                       |                                                     |                                   | SECU SEC         | RED BY |
|         | * Card Numbe                                                     | r:                                                                        |                                                            |                                                     |                                   |                  |        |
|         | * Expiration Date                                                | e: Month 🗸                                                                | Year 🗸                                                     |                                                     |                                   |                  |        |
|         | * CV\                                                            | <i>I</i> :                                                                |                                                            |                                                     |                                   |                  |        |
|         | * Card Holder Name                                               | e:                                                                        |                                                            |                                                     |                                   |                  |        |
|         | * Address                                                        | 1:                                                                        |                                                            |                                                     |                                   |                  |        |
|         | Address                                                          | 2:                                                                        |                                                            |                                                     |                                   |                  |        |
|         | * Cit                                                            | <b>y</b> :                                                                |                                                            |                                                     |                                   |                  |        |
|         | * State                                                          | e: Select State                                                           | ~                                                          |                                                     |                                   |                  |        |
|         | * Zip Cod                                                        | e:                                                                        |                                                            |                                                     |                                   |                  |        |
| Go      | Back Your credit (<br>Order". Plea<br>complete. C<br>being charg | card will be cha<br>ase click only o<br>licking more th<br>ed more than c | rged once you<br>nce and wait fi<br>an once may r<br>once. | u click "Confir<br>or the transac<br>result in your | m Your<br>ction to<br>credit card | Confirm Order    | Cancel |
|         |                                                                  |                                                                           | Click "Co                                                  | onfirm Ord                                          | er" after enteri                  | ng your inform   | ation  |

|         | 1                                 | 2                           | 3             |                 | Information<br>5 | 6          |  |
|---------|-----------------------------------|-----------------------------|---------------|-----------------|------------------|------------|--|
| Qty     | Description                       |                             |               |                 |                  | Amount     |  |
| 1       | Reg. Training Shared Fundir       | ng                          |               |                 |                  | \$500.00   |  |
|         |                                   |                             |               |                 | Total            | : \$500.00 |  |
| Mailing | y Address:<br>os Inc.<br>x 411511 |                             |               |                 |                  |            |  |
| Boston  | FMC - Accounting Depa             | rtment<br>Inf will be charg | ed once you c | ick "Confirm Yo | ur Order"        |            |  |

| Regist        | tration and Training Funding Confirmation                                                                           |                                                           |
|---------------|----------------------------------------------------------------------------------------------------|-----------------------------------------------------------|
| Your          | order has been successfully charged in the amount of                                                                | \$500.00. An email confirmation will be sent out shortly. |
| Ę             | Printer Friendly Version                                                                                            |                                                           |
| Qty           | Description                                                                                                    | Amount                                                    |
| 1             | Reg. Training Shared Funding                                                                                        | \$500.00                                                  |
|               |                                                                                                    | Total: \$500.00                                           |
| Do no<br>page | ot click your browser's "Back" button, refresh the page<br>e, as it will create extra transactions on your account. | , or open a new browser window from this Continue         |
|               |                                                                                                    | Click "Continue".                                         |

# Welcome, Myfirstname Mylastname

You can access your personal account information for the Practice Administrator Account at any time. You have the ability to edit your profile, view reports, fund your account and change your password. Simply click on the links below.

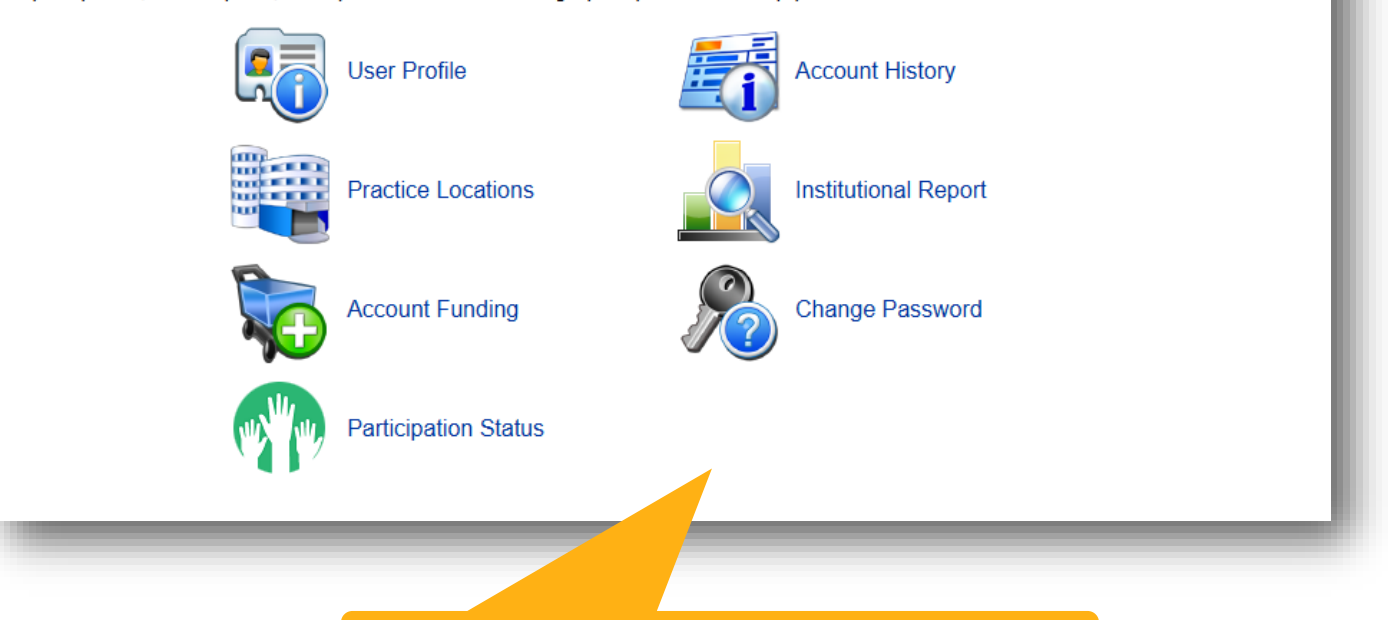

You have completed registration. Congratulations!

#### III Log Off